# VR SecureGo plus:

### Die neue App einfach aktivieren und nutzen.

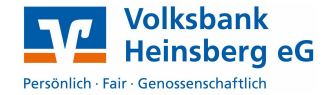

## So aktivieren Sie VR SecureGo plus

- Installieren Sie die VR SecureGo plus App auf Ihrem Smartphone.
  Sie erhalten die App sowohl im Apple App Store als auch im Google Play Store:
- 2. Legen Sie einen individuellen Freigabe-Code fest und bestätigen Sie diesen. Aktivieren Sie gerne die Biometrie Ihres

Smartphones, sofern verfügbar.

| Memory to an Ethern Progator Code professory and the second second secon | A. Solen In |
|----------------------------------------------------------------------------------------------------|-------------|
| and hompfull one inspection we do                                                                                                    |             |
| Youar Registe Coloringston                                                                                                    |             |
| E Martin (Durbanian) (Instand                                                                                                    | 6 399       |
| Teast Telpin Colory of righter                                                                                                    |             |
| The second second second second second second second second second second second second second second second s                                                                                                    | 0           |

Mit dem Code – oder per Biometrie – können Sie künftig Transaktionen freigeben. Der Freigabe-Code ist sozusagen Ihre elektronische Unterschrift. Merken Sie sich diesen bitte gut.  Wählen Sie nun im Menü ,Bankverbindungen' den Button ,Aktivierungscode eingeben' und

Jetzt QR-Code scannen

und VR SecureGo plus

installieren.

scannen Sie den Aktivierungscode vom Anschreiben ein.

Die Aktivierung ist damit abgeschlossen!

iOS

Android

### Und so nutzen Sie VR SecureGo plus

- 1. Geben Sie Ihre Transaktion im OnlineBanking ein. Sie erhalten automatisch eine Push-Nachricht auf Ihr Smartphone.
- 3. Prüfen Sie die Transaktionsdaten und bestätigen Sie die Transaktion mit Ihrem individuellen Freigabe-Code oder per Biometrie. Alternativ geben Sie die angezeigte TAN für diese Transaktion im OnlineBanking ein.

| A secondo pla                   |                                            |
|---------------------------------|--------------------------------------------|
| Autorag                         |                                            |
| fitte prides Sa                 | e den treinugebenden Ar                    |
| SEPA Einz                       | elüberweisung                              |
| Volkalaers Ref                  | Seventrank Education                       |
| Serutraciscouri<br>2005265937   | t.                                         |
| 8-45-5g<br>25.00                |                                            |
| RE frequi i<br>GENCIORERSHI     | 0                                          |
| BAN Draft<br>DE24455688/2       | 81602350470                                |
| 25.03.2021 11                   | 5835                                       |
| Elete surbourd<br>deven Auftrag | faleren Sie sint, um die 7.<br>parauasigen |
|                                 |                                            |
|                                 | Allaborati                                 |
|                                 |                                            |

- 2. Starten Sie die VR SecureGo plus App, indem Sie das App-Icon oder die Push-Nachricht auf Ihrem Smartphone antippen.
- 4. Sie erhalten sowohl im OnlineBanking als auch in der VR SecureGo plus App den Hinweis, dass die Transaktion erfolgreich ausgeführt wurde.

#### Noch Fragen?

Schauen Sie einfach auf http://www.volksbank-heinsberg.de/apps vorbei. Dort finden Sie viele Tipps und Hinweise.

Gerne stehen Ihnen auch die Mitarbeiter:innen unseres Service- & BeratungsCenters unter der Nummer 02452 925-3000 oder per Chat zur Verfügung.